## **Download Options**

- Update from the Internet (Default) Reads update information from <u>http://proware.zftp.com/akpro/index.html</u> and downloads the update file <u>http://proware.zftp.com/akpro/setup.exe</u> to the local pc and executes the setup.exe.
- Update from the Internet and save to the local network Downloads update information from <u>http://proware.zftp.com/akpro/index.html</u> and downloads the update file <u>http://proware.zftp.com/akpro/setup.exe</u> to the local pc executes the setup.exe. Also copies the index.html and setup.exe files to the specified Network Update Location for other computers to use.
- Update from the local network Checks the specified Network Update Location for the update files. By default, the files are copied to the local pc before executing.

**Network Update Location** - Specifies where the update files (setup.exe and index.html) will be downloaded for other PC's to access.

In all of the above cases, the setup file is downloaded or copied to the local machine before running and then executed locally unless the following option is selected:

Run the update exe file from this location instead of running a local copy - Runs the update (setup.exe) from the Network Update Location without copying to the local machine.

Uses for the above options:

- **Option #1** Update from the Internet Typically used for standard installation on single PC. This option typically works for all PC's.
- **Option #2 & #3** Typically use #2 on one PC on the network to download for others. This PC should be used the most of all users and considered the Master. Option #3 would be considered the Slave PC's and would access updates from the same location the Master used.
- Option #2 By itself. Use this option to download the update to a local folder and check the checkbox to "Run the update exe from this location instead of running a local copy. This will allow the user to run the update (setup.exe) in their own specified location. This option can also be combined with the User Account Option below to run the update from any folder on the local drive with elevated permissions.

Note: The default location for saving and executing the downloaded setup.exe file is:

Windows Vista/7/8: C:\Users\Username\AppData\Roaming\AKPRO\

Windows XP: C:\Documents and Settings\Username\Application Data\AKPRO

| Download Options: <ul> <li>Update from the internet and save to the local network</li> <li>Update from the local network</li> <li>Update from the local network</li> <li>Network Update Location:</li></ul>                                                                                                    | Advanced Update Settings                                                  |                                                                                                    |  |
|----------------------------------------------------------------------------------------------------|---------------------------------------------------------------------------|----------------------------------------------------------------------------------------------------|--|
| Update from the internet and save to the local network Update from the local network Network Update Location:  Run the update exe file from this location instead of running a local copy  Alternate Update Server: Use alternate update server when available Proxy Server Options: Use a proxy server when updating from the internet Proxy Address: Proxy Port: User Account Options: Run updates as a different user Username: Password: Domain: WORKGROUP @ Do not load user profile Cload user profile Cload user pr | Download Ontions:                                                         | net                                                                                                    |  |
| Prove from the local network   Network Update Icoction:     Image: Control in the update control in the intervet     Proxy Server Options:   Use a proxy server when updating from the internet Proxy Address: Proxy Port: User Account Options:   Run updates as a different user   Username:   Password:   Domain:   WORKGROUP   Ion to load user profile   Ioad user profile   Ioad user profile   Ioad user profile   Ioad user profile   Ioar Ioad user profile   Ioat Ioad user profile   Ioat Ioad user profile   Ioat Ioad user profile   Ioat Ioad user profile   Ioat Ioad user profile                                                                                                    | Download Options: Support from the internet and save to the local network |                                                                                                    |  |
| Network Update Location:                                                                                                    |                                                                           |                                                                                                    |  |
| In the update exe file from this location instead of running a local copy  Alternate Update Server:  Use a proxy server when updating from the internet Proxy Address: Proxy Port: Proxy Port: User Account Options: Run updates as a different user Usermame: Password: Domain: WORKGROUP  On tol load user profile Load user profile Use credentials on the network only Test                                                                                                    | Network Undate Location:                                                  |                                                                                                    |  |
| Image: Control of Control of Contro                               |                                                                           |                                                                                                    |  |
| Alternate Update Server:       Use alternate update server when available         Proxy Server Options:       Use a proxy server when updating from the internet         Proxy Address:                                                                                                    | Run the upda                                                              | ate exe file from this location instead of running a local copy                                                                                                    |  |
| Alternate Update Server: Use alternate update server when available   Proxy Server Options:   Use a proxy Address:   Proxy Port:   User Account Options:   Run updates as a different user   Username:   Password:   Domain:   WORKGROUP   Io not load user profile   Load user profile   Use credentials on the network only   Test                                                                                                    | — .                                                                       |                                                                                                    |  |
| Proxy Server Options:       Use a proxy server when updating from the internet         Proxy Address:                                                                                                    | Alternate Update Server: 🔟 Use alternate update s                         | erver when available                                                                                                    |  |
| Proxy Server Options:  Use a proxy server when updating from the internet  Proxy Address: Proxy Port:  User Account Options:  Run updates as a different user Username: Password: Domain:  WORKGROUP  Domain:  WORKGROUP  Dom to load user profile Load user profile Use credentials on the network only Test  How To2                                                                                                    |                                                                           |                                                                                                    |  |
| Proxy Address:<br>Proxy Port:<br>User Account Options: Run updates as a different user<br>Username:<br>Password:<br>Domain: WORKGROUP<br>@ Do not load user profile<br>Coad user profile<br>Use credentials on the network only<br>Test<br>How To2                                                                                                    | Proxy Server Options: Use a proxy server when updating from the internet  |                                                                                                    |  |
| Proxy Port:                                                                                                    | Proxy Address:                                                            |                                                                                                    |  |
| User Account Options: Run updates as a different user Username: Password: Domain: WORKGROUP  O Do not load user profile Doad user profile Use credentials on the network only Test How To?                                                                                                    | Proxy Port:                                                               |                                                                                                    |  |
| Username:                                                                                                    | User Account Ontions: I Run undates as a different user                   |                                                                                                    |  |
| Password:<br>Domain: WORKGROUP<br>Do not load user profile<br>Load user profile<br>Use credentials on the network only<br>Test<br>How To?                                                                                                    |                                                                           |                                                                                                    |  |
| Password:<br>Domain: WORKGROUP<br>Do not load user profile<br>Load user profile<br>Use credentials on the network only<br>Test<br>How To?<br>Cancel Save                                                                                                    | Username:                                                                 |                                                                                                    |  |
| Domain: WORKGROUP<br>Do not load user profile<br>Load user profile<br>Use credentials on the network only<br>Test<br>How To?<br>Cancel Save                                                                                                    | Password:                                                                 |                                                                                                    |  |
|                                                                                                    | Domain:                                                                   | WORKGROUP                                                                                                    |  |
| <ul> <li>Load user profile</li> <li>Use credentials on the network only</li> <li>Test</li> <li>How To?</li> <li>Cancel Save</li> </ul>                                                                                                    |                                                                           | O not load user profile     O     O |  |
| Use credentials on the network only Test How To? Cancel Save                                                                                                    |                                                                           | 🔘 Load user profile                                                                                                    |  |
| Test How To?<br>Cancel Save                                                                                                    |                                                                           | Use credentials on the network only                                                                                                    |  |
| How To?<br>Cancel Save                                                                                                    |                                                                           | Test                                                                                                    |  |
| Cancel Save                                                                                                    |                                                                           | <u>How To2</u>                                                                                                    |  |
|                                                                                                    |                                                                           | Cancel Save                                                                                                    |  |

## Alternate Update Server

**Use alternate update server when available** - Reads update information from <a href="http://proware-cpa.biz/demos/akpro/index.html">http://proware-cpa.biz/demos/akpro/index.html</a> and downloads the update file <a href="http://proware-cpa.biz/demos/akpro/setup.exe">http://proware-cpa.biz/demos/akpro/index.html</a> and downloads the update file <a href="http://proware-cpa.biz/demos/akpro/setup.exe">http://proware-cpa.biz/demos/akpro/index.html</a> and downloads the update file <a href="http://proware-cpa.biz/demos/akpro/setup.exe">http://proware-cpa.biz/demos/akpro/setup.exe</a> instead of the addresses listed above in the Download options section.

| Advanced Update Settings                                   |                                                                  |  |
|------------------------------------------------------------|------------------------------------------------------------------|--|
| Download Options: <ul> <li>Update from the inte</li> </ul> | rnet                                                             |  |
| Update from the inte                                       | rnet and save to the local network                               |  |
| Update from the local                                      | I network                                                        |  |
| Network Update Locatio                                     | in:                                                              |  |
|                                                            |                                                                  |  |
| 🗌 Run the up                                               | date exe file from this location instead of running a local copy |  |
| Alternate Update Server: 🔲 Use alternate update            | server when available                                            |  |
| Proxy Server Options: 🔲 Use a proxy server wh              | ien updating from the internet                                   |  |
| Proxy Address:                                             |                                                                  |  |
| Proxy Port:                                                |                                                                  |  |
| User Account Options: 🔲 Run updates as a different user    |                                                                  |  |
| Username:                                                  |                                                                  |  |
| Password:                                                  |                                                                  |  |
| Domain:                                                    | WORKGROUP                                                        |  |
|                                                            | O not load user profile                                          |  |
|                                                            | 🔘 Load user profile                                              |  |
|                                                            | Ouse credentials on the network only                             |  |
|                                                            | Test Haw To 2                                                    |  |
|                                                            |                                                                  |  |
|                                                            | Cancei Save                                                      |  |

## **Proxy Server Options**

**Use a proxy server when updating from the Internet** - Use these options if you connect to the internet through a proxy server.

| Advanced Update Settings                                                   |                                                                   |  |
|----------------------------------------------------------------------------|-------------------------------------------------------------------|--|
| Download Options: <ul> <li>Update from the int</li> </ul>                  | ernet                                                             |  |
| Update from the int                                                        | O Update from the internet and save to the local network          |  |
| O Update from the loc                                                      | al network                                                        |  |
| Network Update Locat                                                       | Network Update Location:                                          |  |
|                                                                            |                                                                   |  |
| Run the u                                                                  | pdate exe file from this location instead of running a local copy |  |
| Alternate Update Server: 🔲 Use alternate updat                             | e server when available                                           |  |
| Proxy Server Options: 🔲 Use a proxy server when updating from the internet |                                                                   |  |
| Proxy Address                                                              | 5:                                                                |  |
| Proxy Por                                                                  | t                                                                 |  |
| User Account Options: 🔲 Run updates as a different user                    |                                                                   |  |
| Usernam                                                                    | e:                                                                |  |
| Password                                                                   | d:                                                                |  |
| Domair                                                                     | N: WORKGROUP                                                      |  |
|                                                                            | Do not load user profile                                          |  |
|                                                                            | Coad user profile                                                 |  |
|                                                                            | Use credentials on the network only                               |  |
|                                                                            | Test                                                              |  |
|                                                                            | How To?                                                           |  |
|                                                                            | Cancel Save                                                       |  |

### **User Account Options**

**Run updates as a different user** - This option executes the update (setup.exe) as the user entered below. Typically you would enter the information below for an Admin user of the PC. The program then elevates the user to allow the rights for installation. Note: This user is used only for the execution of the update, not for copying the update to the local PC.

Username - Windows or Domain user name

Password - Windows or Domain user password

**Domain** - Domain or Workgroup name for network

- Do not load user profile
- Load User Profile
- Use credentials on the network only

**Test button** - This option tests the Username, Password, and Domain elevation by using these credentials to launch a test exe file.

| Advanced Update Settings                                                   |                                                                    |  |
|----------------------------------------------------------------------------|--------------------------------------------------------------------|--|
| Download Options: <ul> <li>Update from the</li> </ul>                      | s:                                                                 |  |
| Update from the                                                            | O Update from the internet and save to the local network           |  |
| O Update from the                                                          | local network                                                      |  |
| Network Update Loc                                                         | Network Update Location:                                           |  |
|                                                                            |                                                                    |  |
| Run the                                                                    | update exe file from this location instead of running a local copy |  |
| Alternate Update Server: 🔲 Use alternate upd                               | ate server when available                                          |  |
| Proxy Server Options: 🔲 Use a proxy server when updating from the internet |                                                                    |  |
| Proxy Addr                                                                 | ess:                                                               |  |
| Proxy P                                                                    | ort:                                                               |  |
| User Account Options: 🔲 Run updates as a different user                    |                                                                    |  |
| Userna Userna                                                              | me:                                                                |  |
| Passw                                                                      | ord:                                                               |  |
| Dom                                                                        | ain: WORKGROUP                                                     |  |
|                                                                            | O not load user profile                                            |  |
|                                                                            | Coad user profile                                                  |  |
|                                                                            | Use credentials on the network only                                |  |
|                                                                            | Test How To?                                                       |  |
|                                                                            | Cancel Save                                                        |  |
|                                                                            |                                                                    |  |

### **Rights Required**

Full Admin rights are required for the initial installation and activation.

### Folders requiring rights for the Update:

Full Rights

### Windows Vista/7/8:

- C:\Program Files\AKPro\
- C:\ProgramData\AKPro\
- C:\Users\username\AppData\Roaming\AKPro\
- C:\Users\username\AppData\Local\AKPro\

### Windows XP:

- C:\Program Files\AKPro\
- C:\Documents and Settings\All Users\AKPRO
- C:\Documents and Settings\Username\Application Data\AKPRO\

### Folders requiring rights to run the program:

### Full Rights

### Windows Vista/7/8:

- Data folder Location of data files
- C:\Users\username\AppData\Roaming\AKPro\

### Windows XP:

Data folder - Location of data files

C:\Documents and Settings\Username\Application Data\AKPRO\

### Read Execute

### Windows Vista/7/8:

C:\Program Files\AKPro\

C:\ProgramData\AKPro\

### Windows XP:

C:\Program Files\AKPro\

C:\Documents and Settings\All Users\AKPRO

### **Registry Entries**

- HKCR Subkey: .akp
- HKCR Subkey: AKProDataFile
- HKCR Subkey: AKProDataFile\DefaultIcon

HKCR Subkey: AKProDataFile\shell\open\command